# Thuraya SatSleeve

Merci d'avoir choisi le Thuraya SatSleeve !

Le SatSleeve vous permet d'utiliser votre iPhone en mode satellite. Vous pouvez désormais recevoir des appels ou des mes sages texte même si votre iPhone ne possède pas de connexion terrestre au réseau. Le manuel de l'utilisateur suivant contient des informations importantes et utiles sur la manière d'utiliser le Thuraya SatSleeve. Veuillez le lire attentivement avant de faire fonctionner votre unité.

### Déballage du SatSleeve

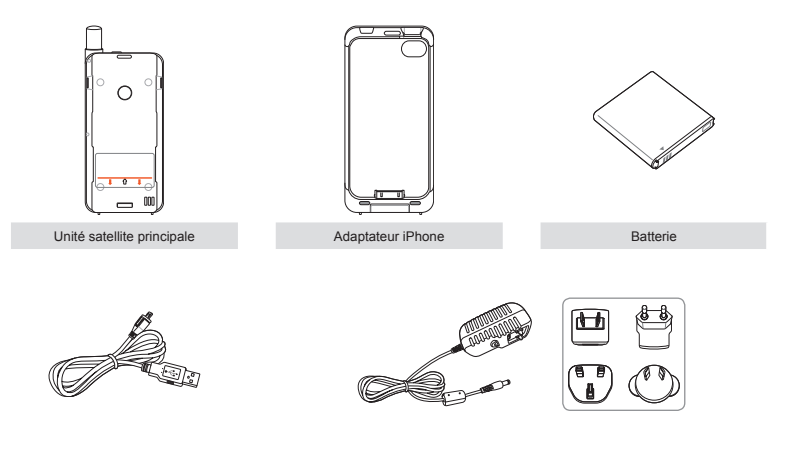

Câble USB

Chargeur universel

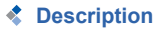

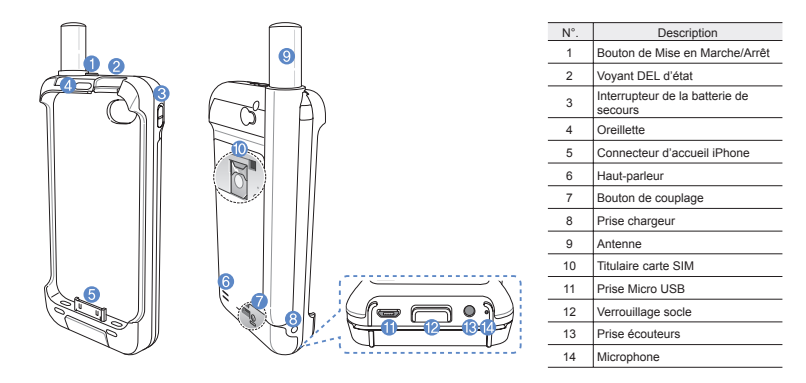

한국어 日本語 大中 しょ

## Préparation

Le Thuraya SatSleeve repose sur des communications satellites. Il faut ainsi qu'il se trouve directement dans le champ visuel d'un satellite Thuraya. Pour obtenir la meilleure connexion possible, veuillez suivre les indications ci-dessous :

- Installez le SatSleeve dans un endroit sans obstacle, tel qu'un haut bâtiment, un grand arbre ou une montagne, qui peut obstruer le champ visuel du satellite
- Afin de se connecter au réseau satellitaire, le SatSleeve doit d'abord recevoir les données de localisation GPS. Cela peut prendre plusieurs minutes si l'appareil est utilisé dans un nouvel endroit.
- Veuillez toujours déployer complètement l'antenne pour une connectivité optimale lors de l'utilisation du SatSleeve.

## Prise en main

#### Installation de l'application SatSleeve

Pour utiliser le Thuraya SatSleeve avec votre iPhone, vous devez télécharger l'application Thuraya SatSleeve (gratuite) depuis l'App Store d'Apple. Recherchez SatSleeve dans l'App Store d'Apple sur votre iPhone, puis installez l'application.

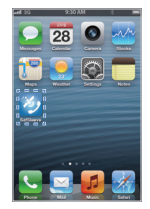

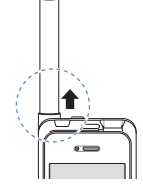

#### Insertion de la carte SIM

Une carte SIM est nécessaire pour l'utilisation des services satellitaires au moment de la connexion à un réseau satellitaire. Veillez à insérer la carte SIM avant d'installer la batterie et d'allumer le Thuraya SatSleeve.

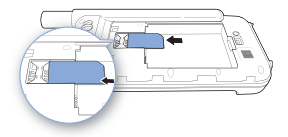

#### Insertion de la batterie

Enlevez le couvercle de la batterie du Thuraya SatSleeve en le poussant vers le bas (1) et en le faisant glisser vers le bas (2).

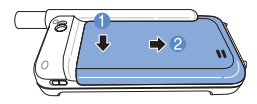

Insérez la batterie en commençant par la partie supérieure. Une fois la batterie installée, replacez le couvercle de la batterie.

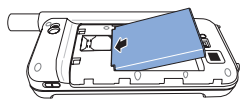

#### Insertion de votre iPhone dans le SatSleeve

 Fixez votre iPhone à la broche du socle de synchronisation et insérez l'iPhone dans l'adaptateur en appuyant sur sa partie supérieure.

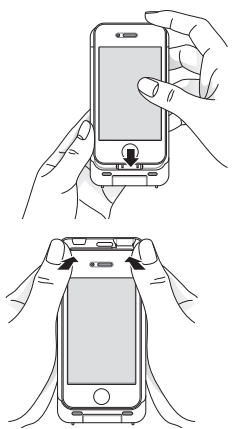

② Placez le socle de synchronisation sur la ligne orange de l'unité principale du SatSleeve. Faites glisser le socle de synchronisation.

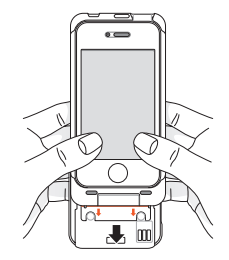

#### Retrait de votre iPhone du SatSleeve

Pour retirer votre iPhone du Thuraya SatSleeve, vous devez d'abord détacher le socle de synchronisation de l'unité principale. Une fois le socle de synchronisation retiré, vous pouvez alors retirer l'iPhone du socle de synchronisation.

- Appuyez sur le bouton de verrouillage jusqu'à ce que vous entendiez un clic.
- ② Faites glisser le socle de synchronisation vers le haut pour le détacher de l'unité principale.

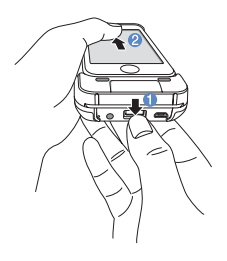

3 Inclinez doucement le socle de synchronisation vers l'extérieur et retirez votre iPhone.

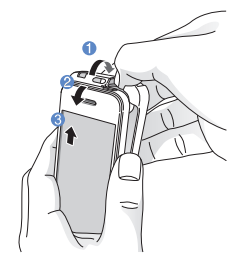

#### Mise sous tension du Thuraya SatSleeve

Maintenez appuyé le bouton de mise en marche pendant environ 2 secondes pour mettre sous tension le Thuraya SatSleeve. Les DEL bleues clignotent et vous entendez un bip. Le Thuraya SatSleeve est maintenant prêt à être couplé avec votre iPhone.

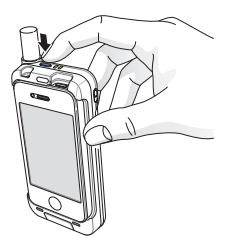

Pour éteindre le SatSleeve, maintenez appuyé le bouton de mise en marche pendant environ 2 secondes jusqu'à ce que l'ensemble des DEL rouges clignotent et que vous entendiez un bip.

## Conseils d'utilisation du SatSleeve

Pour activer le mode satellite sur votre iPhone, vous devrez coupler votre iPhone avec le Thuraya SatSleeve via Bluetooth. Suivez les étapes ci-dessous pour coupler les appareils :

- Sur votre iPhone, accédez à Paramètres > Bluetooth > On pour activer le Bluetooth sur votre iPhone.
- ② Sélectionnez SAT0000000 dans la liste des appareils.
- ③ Lorsque le couplage est terminé, vérifiez que l'icône Bluetooth est affiché dans la partie supérieure de l'écran de votre iPhone.
- ④ Ouvrez l'application SatSleeve.

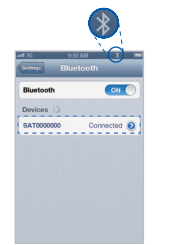

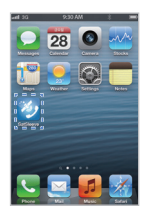

-

#### REMARQUE

Dans le cas où deux appareils ne peuvent pas être couplés, appuyez sur le bouton de couplage situé à l'arrière du SatSleeve à l'aide d'un objet pointu tel qu'un stylo ou l'extrémité d'un trombone.

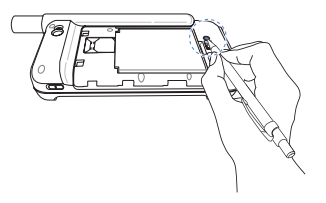

## Chargement de la batterie

#### Chargement du SatSleeve

Enfoncez fermement la fiche du chargeur en bas à gauche de l'appareil.

#### Chargement de la batterie de l'iPhone avec le Thuraya SatSleeve

La batterie du Thuraya SatSleeve peut être utilisée pour charger la batterie de votre iPhone lorsque l'iPhone est connecté au socle du Thuraya SatSleeve.

Pour activer ou désactiver le chargement de la batterie de l'iPhone,

- utilisez le bouton de chargement
- de l'iPhone situé sur la partie droite
- du Thuraya SatSleeve.

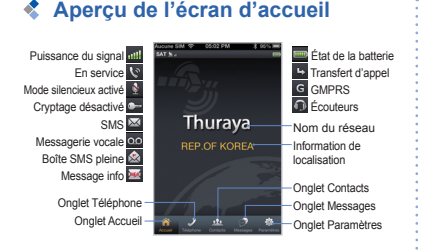

## Passer un appel en mode satellite

Dans l'onglet Téléphone, vous pouvez directement entrer un numéro de téléphone ou sélectionner un numéro de téléphone dans vos Contacts.

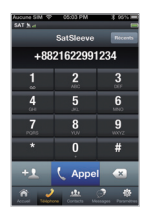

## Envoi d'un message

- ① Sélectionnez l'onglet Messages.
- ② Entrez le numéro de téléphone d'un destinataire ou sélectionnez le numéro de téléphone dans vos Contacts.
- Entrez votre message.
- Appuyez sur Envoyer.

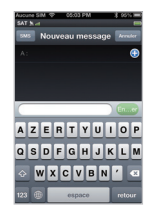

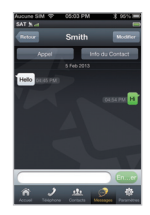

## Gestion des Contacts

Lorsque vous utilisez l'application Thuraya SatSleeve, vous avez accès à l'ensemble de vos contacts dans votre iPhone. Si vous créez un nouveau contact depuis l'application Thuraya SatSleeve, celui-ci sera enregistré dans votre iPhone.

#### Création d'un contact

- ① Appuyez sur Contacts en bas de l'écran.
- Appuyez sur +.
- ③ Entrez l'information pertinente, puis appuyez sur OK.

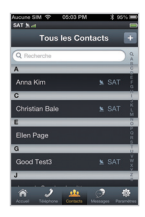

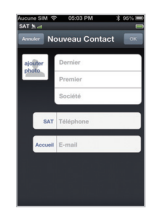

## Paramètres

#### Bases

Réglez les paramètres suivants : Appels, Messages, Bluetooth et Sons de votre SatSleeve.

#### Réseau

Sélectionnez les options de réseau et les priorités de réseau.

#### Sécurité

Vous pouvez activer et modifier les codes PIN, le code de blocage et définir un groupe d'utilisateurs fermé. Vérifiez les informations de l'appareil, notamment le statut mémoire SIM, le numéro IMEI, la version de l'application, la version RIL, la version du MP, et mettez à jour le microprogramme le cas échéant.

## Appel d'urgence sans iPhone

Le SatSleeve vous permet de passer un appel même si vous n'avez pas l'IPhone sur vous. Le bouton d'appel d'urgence est situé entre l'unité principale et le socie de synchronisation.

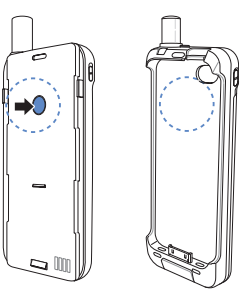

#### Définition d'un numéro d'appel d'urgence

- Sélectionnez Paramètres en bas de l'écran.
- ② Appuyez sur Appeler > Numéro d'appel d'urgence.
- ③ Entrez un numéro de téléphone que vous souhaitez définir comme numéro d'appel d'urgence dans le SatSleeve.
- ④ Appuyez sur OK.

#### REMARQUE

Le bouton d'appel d'urgence fonctionne même si aucun numéro d'appel d'urgence n'est stocké ou si aucune carte SIM n'est insérée dans le SatSleeve. Dans ce cas, l'appel sera transféré vers le 112 par défaut (disponible seulement dans certains pays).

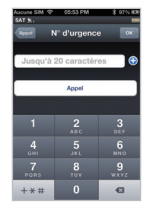

## Dépannage

| Problème                                                                                                    | Solution                                                                                                    |
|----------------------------------------------------------------------------------------------------|----------------------------------------------------------------------------------------------------|
| Le couplage<br>Bluetooth ne<br>fonctionne pas.                                                                | Avez-vous essayé d'appuyer sur le bouton de<br>couplage?<br>Veuillez vous reporter à la page 8.                                                                                                    |
| Impossible de<br>retirer l'iPhone du<br>socle.                                                                | Avez-vous détaché le socie de l'unité principale?<br>Pour détacher votre iPhone, vous devez d'abord<br>retirer le socie.<br>Veuillez vous reporter à la page 6.                                                                                    |
| Impossible de<br>passer/recevoir<br>des appels.                                                               | Avez-vous complètement déployé l'antenne?<br>Avez-vous vérifié si la couverture du réseau est<br>suffisante ? Veuillez vous reporter à la page 4.                                                                                                  |
| Impossible<br>d'entendre les<br>sonneries.                                                                    | Avez-vous exécuté l'application SatSleeve?<br>Si l'application ne s'exécute pas, les appels et<br>les messages entrants seront signalés par la<br>fonction vibreur.                                                                                |
| La batterie ne se<br>charge pas.                                                                              | Avez-vous vérifié si l'interrupteur de la batterie de<br>secours est éteint?<br>S'il est allumé, c'est la batterie de l'iPhone qui<br>sera rechargée à la place de celle du SatSleeve.                                                             |
| Le téléphone<br>indique Appels<br>d'urgence<br>uniquement                                                     | Avez-vous vérifié si les surfaces de contact de la<br>carte SIM sont sales ou endommagées?<br>Votre carte SIM doit être active et si vous êtes<br>à l'étranger, le service de roaming doit être activé.                                            |
| Pas de réseau                                                                                                 | Veuillez veiller à vous trouver dans un endroit<br>sans obstacle, tel qu'un haut bâtiment, un grand<br>arbre ou une montagne.                                                                                                    |
| SatSleeve ne<br>charge pas<br>l'iPhone bien que<br>l'interrupteur de la<br>batterie de secours<br>soit allumé | Si la batterie du SatSleeve n'est pas suffisam-<br>ment chargée, elle ne peut pas charger votre<br>iPhone.<br>Pour charger l'iPhone à l'aide du SatSleeve, la<br>batterie du SatSleeve doit être suffisamment<br>chargée ou connectée au chargeur. |

## Informations sur la certification (DAS)

#### CET APPAREIL RESPECTE LES DIRECTIVES INTERNATIONALES EN VIGUEUR EN MATIÈRE D'EXPOSITION AUX ONDES RADIOÉLECTRIQUES

Votre téléphone SatSleeve sans fil est un émetteur et un récepteur radioélectriques. Il est conçu et fabriqué de manière à ne pas dépasser les limites d'exposition aux signaux radiofréquences (RF) recommandées par les directives internationales (CIPRNI). Ces limites entrent dans le cadre de directives complètes et fixent les niveaux d'énergie radiofréquence maximaux auxquels peut être soumis le grand public. Les directives prévoient une marge de sécurité importante, visant à assurer la sécurité de tous, indépendamment de l'âge et de l'état de santé de chacun. Les directives en matière d'exposition relatives aux appareils mobiles utilisent une unité de mesure appelée le « Débit d'absorption spécifique » (DAS). La limite de DAS préconisée dans les directives de la CIPRNI est de 2,0 watts/kilogramme (W/kg), moyennée sur dix grammes de tissu. Les tests de DAS sont réalisés en utilisant des positions de fonctionnement courantes, avec l'appareil émettant dans toutes les bandes de fréquence testées à son plus haut niveau de puissance certifié. Le niveau de DAS effectif d'un appareil en service peut être au-dessous de la valeur maximale, car l'appareil est conçu pour n'utiliser que la puissance nécessaire pour atteindre le réseau. Ce niveau change en fonction d'un certain nombre de facteurs, tels que votre proximité à une station de base d'un réseau. La valeur de DAS maximale selon les directives de la CIPRNI en matière d'utilisation de l'appareil au niveau de l'oreille est de 0,402 W/kg, ce qui est inférieur à la limite de 2.0 mW/g sur un volume movenné de 10 g. L'utilisation d'accessoires pour l'appareil peut entraîner des valeurs de DAS différentes. Les valeurs de DAS peuvent varier en fonction des informations à communiquer et des exigences en matière de test au niveau national. ainsi que de la bande du réseau.

## Déclaration de conformité à la FCC

Votre appareil de téléphonie mobile est également conçu afin d'être conforme aux normes en matière d'exposition aux ondes radioélectriques établies par la Commission fédérale des communications (É.-U.) et Industrie Canada. Ces normes définissent une limite de DAS de 1,6 W/kg, moyennée sur un gramme de tissu.

La valeur de DAS la plus élevée rapportée selon cette norme au cours de la certification du produit pour une utilisation au niveau de l'oreille est de 0,953 W/kg.

Veuillez utiliser SatSleeve après avoir assemblé l'unité principale et l'adaptateur iPhone.

## 

Cet appareil génère ou utilise de l'énergie radiofréquence. Des changements ou des modifications apportés à cet appareil peuvent occasionner des interférences nuisibles, sauf si les modifications sont expressément approuvées dans le manuel d'utilisation. L'utilisateur peut perdre le droit de faire fonctionner cet appareil si un changement ou une modification non autorisé est effectué.

#### RoHS

Ce produit est conforme aux directives RoHS de l'UE et a été fabriqué avec de la pâte à souder et des éléments ne contenant pas de plomb.

## Limitation de la responsabilité

LA PRÉSENTE GARANTIE LIMITÉE REMPLACE TOUTES LES AUTRES GRANNTES, QU'ELLES SOIENT EXPRESSES, MPLICITES OU LÉGALES, Y COMPRIS, MAIS SANS SY LIMITÉR, LES GARANTES IMPLICITES DE QUALITÉ MARCHANDE ET DADAPTATION À UN USAGE PARTICULIER. THURAYA NE SERA PAS RESPONSABLE DES DOMMAGES DE VALEUR SUPÉRIEURE AL PRIX D'ACHATO UP RODUIT, MOINS UNE QUANTITÉ PORTURTS, SPECIADX OU PUNITIFS OU CONSCILITÉS DE DOMMAGES PORTURTS, SPECIADX OU PUNITIFS OU CONSCILITÉS DE OUMATITÉ MURANDE ET DUSURE RAISONNABLES, OU DES DOMMAGES PORTURTS, SPECIADX OU PUNITIFS OU CONSCILITÉS DE OUMENT MURAGE. DE TEMPS DE PENÉFICIS, DE REVENIS OU D'ÉPARÇANES, TOUTE PERTE COMMERCIALE. TOUS DÉSARGEMENTS, TOUT RUEL MÉTRAGE, TOUS DOMMAGES AU VÉNUEL DE L'ACHETEUR OU DE L'UTILISATION DU PRODUIT OU DE L'IMPOSSIBILITÉ DE L'UTILISER OU ANTREMENT EN CAS DE DÉPALLANCE.

Toutes les responsabilités et les obligations de Thuraya en vertu de cette garante limitée predinctin fai l'expiration de la période de garante applicable prévue aux présentes. La présente garantie limitée stipule l'entière responsabilité de Thuraya relative au produit. Thuraya n'assume aucune autre responsabilité liée à la vente du produit, qu'elle soit basée sur la garantie, un contrat, un enégligence ou d'autres théroise de responsabilité. La responsabilité de Thuraya ne peut en aucun cas dépasser le coût de la correction de défauts comme prévu aux présentes. La répertent garantie limité donne à l'acheteur des droits légaux spécifiques et l'acheteur pourrait également bénéficier d'autres droits pourant vaire d'une juridicion à l'autre.

#### €€ 0983

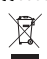

Asia Padific Satellite communications line. (APSI) déclare par dispositions pertinentes essentielles de la directive 1999/SEC et des directives RAVS de IUE-La poubelle sur roue barrée d'une croix signifie que ce produit doit faire l'objet d'une collecte sélective au sein de l'Union européenne au terme du cycle de vié du produit. Ne jetez pas ces produits avec les ordures ménagères non tréés.

La marque de commerce THURAYA est la propriété exclusive de Thuraya Telecommunications Company.

Droit d'auteur © 2013 Thuraya Telecommunications Company. Tous droits réservés.

Ce manuel est publié sans garantie par Thuraya Telecommunications Company. Thuraya Telecommunications Company se réserve le droit d'apporter des modifications et des optimisations à tous les produits dans ce manuel, et ce, sans préavis. Imorimé en Corée.